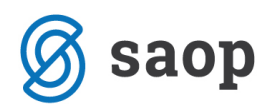

## Blagajna – Prelazak na EUR

#### Prije prelaska na euro:

- Preporučujemo polaganje kuna iz kunske blagajne na transakcijski račun do 31.12.2022. i zaključenje kunske blagajne s 31.12.2022. sa saldom 0.
- Potrebno je unijeti sve blagajničke uplatnice i isplatnice koje se odnose na 2022. godinu.
- Na deviznim blagajnama treba ručno unijeti tečajne razlike.
- 2022. godinu treba što prije zaključiti, izvršiti sve provjere i knjižiti blagajničke dnevnike u glavnu knjigu.
- Prije prelaska na euro ne smiju se unositi dokumenti za 2023. godinu.

#### Nakon prelaska na euro:

- Brisanje i otključavanje dnevnika za 2022. godinu neće biti dozvoljeno.
- Za devizne blagajne u novčanoj jedinici EUR je potrebno napraviti ručni prijenos salda na domaću blagajnu u eurima, nakon čega devizna blagajna u eurima više neće biti aktivna.
- Unos dokumenta u 2023. godinu biti će moguć tek nakon izvršenog prelaska na euro.
- Nakon izvršenog prelaska na euro uređivanje dokumenata iz 2022. godine neće biti moguće.
- Nakon prelaska na euro ne smiju se naknadno unositi dokumenti u 2022. godinu!

#### Unos tečajnih razlika na deviznim blagajnama

Na deviznim blagajnama je obvezna provjera salda blagajne u kunama na zadnjem blagajničkom dnevniku. Saldo u kunama treba svesti na tečaj na zadnji dan godine tj. treba unijeti pozitivne odnosno negativne tečajne razlike. Za euro je poznato, da će to biti tečaj 7,5345, za sve ostale devize treba provjeriti tečaj.

U primjeru koji slijedi imamo u blagajni 100,00 eura u protuvrijednosti od 777,78 kuna.

#### Blagajnički dnevnik br. 2 za dan: 12.12.2022

Novčana jedinica : EUR

| Rbr                     | PI             | Broj   | Datum      | Uplatitelj / Primatelj |           |          | Veza       |       |  |  |  |
|-------------------------|----------------|--------|------------|------------------------|-----------|----------|------------|-------|--|--|--|
| Uplata / isplata        |                |        | •          | Euro                   | Uplata Kn | Euro     | Isplata Kn | Konto |  |  |  |
| 1                       | I              | 1      | 12.12.2022 | SAOP d.o.o.            |           |          |            |       |  |  |  |
| Plaćanje dobavljaču     |                |        | aču        |                        |           | 150,00   | 1.333,33   | 22100 |  |  |  |
|                         | Ukupno promet: |        | 0,00       | 0,00                   | 150,00    | 1.333,33 |            |       |  |  |  |
| Prethodni saldo:        |                | 250,00 | 2.111,11   | 0,00                   | 0,00      | _        |            |       |  |  |  |
| Novi saldo:             |                |        | saldo:     |                        | 0,00      | 100,00   | 777,78     |       |  |  |  |
| Ukupno:                 |                |        | kupno:     | 250,00                 | 2.111,11  | 250,00   | 2.111,11   |       |  |  |  |
| Blagajnik Moj blagajnik |                |        |            |                        |           |          |            |       |  |  |  |

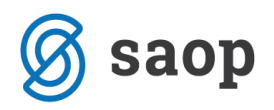

Saldo u kunama treba svesti na vrijednost po tečaju 7,5345. Vrijednost u kunama korigiramo unosom pozitivne ili negativne tečajne razlike na dan 31.12.2022.

| 🔦 Saop Blagajna -izmjena - Testno poduzeće                          |                      |                            |                    |                                                            |                     |                         |
|---------------------------------------------------------------------|----------------------|----------------------------|--------------------|------------------------------------------------------------|---------------------|-------------------------|
| Devizna blagajna EUR, 978: izdatak št. 2                            |                      |                            |                    |                                                            |                     |                         |
| Odabrano Izdatak 🔍                                                  |                      |                            |                    |                                                            |                     |                         |
| Blagajnik 1 Naziv blagajnika Moj blagajnik                          | Saon Blagaina sizm   |                            | ×                  |                                                            |                     |                         |
| Datum 31.12.2022 💌 Datum JOPPD 💌 🎲                                  |                      | Stauko dokumonta           | ijena - resulo pou | luzece                                                     |                     |                         |
|                                                                     |                      | Stavke uokumenta           |                    |                                                            |                     | ( LLI 348>              |
| Stranka <u> </u>                                                    |                      | Stavka                     | 1                  |                                                            |                     |                         |
| Naziv Op                                                            | pis FIN              |                            |                    |                                                            |                     |                         |
|                                                                     | Ukup<br>Jkuppo plaća | Veza                       |                    | r                                                          |                     |                         |
| Veza                                                                |                      | Primitak / izdatak         | 005                | Negativna tečajna razlika<br>Konto GK 4751 Negativne tečaj | ine razlike iz krei | litnih obveza           |
| Stavke dokumenta Napomene Plaćanja                                  |                      | Količina                   | 1,00               |                                                            |                     |                         |
|                                                                     |                      | Vrijednost po jedinici EUR | 0,0000             |                                                            |                     |                         |
| Broj stavke Vrsta uplate / isplate Naziv vrste uplate / isplate VAL | Vrijed.              | Vrijednost EUR             | 0,00               | ſ                                                          |                     |                         |
| 1 005 Negativna tečajna razlika 978                                 |                      | Datum tečaja               | 31.12.2022         |                                                            |                     |                         |
|                                                                     |                      | lecaj                      | 24 2200            |                                                            |                     |                         |
|                                                                     |                      | Vrijednost HPK             | 24,3300            |                                                            |                     |                         |
|                                                                     |                      | Konto                      | 4751               | Negativne tečajne razlike iz kre                           | ditnih obveza       |                         |
|                                                                     |                      | Miesto troška              |                    |                                                            |                     |                         |
| <u>                                      </u>                       |                      | Nositelj troška            |                    |                                                            |                     |                         |
| Privitak 📄 📑 🖓 🕞 👻 🚽 🖄 🖬                                            |                      | Referent                   |                    |                                                            |                     |                         |
| Privitak dokument 📄 📑 🚜 🕞 👻 🗭 🖻 🗈                                   |                      | Radni nalog                |                    |                                                            |                     |                         |
| Privitak dnevnik 📄 📑 🚜 🕞 👻 🍞 👻 🖻 🗈                                  |                      |                            | Ø                  |                                                            |                     |                         |
|                                                                     |                      |                            |                    |                                                            |                     |                         |
| Dokument 🔮 Dnevnik 🚭 HUB obrazac                                    |                      |                            |                    | √ <u>K</u> njiži                                           | X <u>O</u> dustani  | Catvori <u>Z</u> atvori |
| Skrbnik 002                                                         |                      | Skrbnik 002                |                    |                                                            |                     | 11                      |

Potom je potrebno zaključiti blagajnički dnevnik i proknjižiti promet blagajne u glavnu knjigu. Na konto kartici se treba provjeriti ispravnost salda u kunama i eurima na 31.12.2022.

#### Kartica konta: 10550 Devizna blagajna za razne isplate - Euro za godinu: 2022

| Raz    | Temelj.  | Dat.dok       | Opis knjiženja | Stranka | Dokument       | lznos dugovni/potražni | Saldo dugov ni / potražni |
|--------|----------|---------------|----------------|---------|----------------|------------------------|---------------------------|
| 000/22 | PS       | 01.01.2022    | Početno stanje |         | Početno stanje | 777,78                 | 777,78                    |
| PROME  | TRAZDOE  | 3LJA - 000/22 |                |         |                | 777,78                 | 777,78                    |
| 012/22 | BL-3     | 12.12.2022    | Dnevnik 1      |         |                | 1.333,33               | 2.111,11                  |
| 012/22 | BL-4     | 12.12.2022    | Dnevnik 2      |         |                | 1.333,33               | 777,78                    |
| 012/22 | BL-5     | 31.12.2022    | Dnevnik 3      |         |                | 24,33                  | 753,45                    |
| PROME  | TRAZDOE  | 3LJA - 012/22 |                |         |                | 1.333,33<br>1.357,66   | 24,33                     |
| KONAČ  | no stanj | E             |                |         |                | 2.111,11<br>1.357,66   | 753,45                    |

### Isto treba ponoviti za sve ostale devizne blagajne !

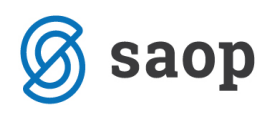

### Unos dokumenata blagajne u 2023. godini prije prelaska na euro

Prije unosa blagajničkih isplatnica i uplatnica za 2023. godinu moraju se pripremiti svi dokumenti u 2022. godini. Ako evidentiranja u staroj godini nisu završena i ako se unosi dokument s datumom iz 2023. godine program upozorava kako prelazak na euro još nije napravljen, te da unos dokumenata nije dozvoljen.

| 🔦 Saop Blagajna - Testno poduzeće                                                                      |                                                                    |                                |                                        |                |           |        |  |  |  |  |  |  |
|----------------------------------------------------------------------------------------------------|--------------------------------------------------------------------|--------------------------------|----------------------------------------|----------------|-----------|--------|--|--|--|--|--|--|
| Primici / izdaci                                                                                       |                                                                    |                                |                                        |                |           |        |  |  |  |  |  |  |
| Šifra blagajne 001 ···· Slavar<br>Godina 2023                                                          | blagajna                                                           | Zaključeno:<br>191 Hrvatska ki | Zaključeno: Br. dnevnika: Status 🛱 Sve |                |           |        |  |  |  |  |  |  |
| Kron.broj Kroižen u FIN Broj dnevnika Dokument Datum Iznos u domaćoj NJ Iznos ino NJ Blagajnik Stranka |                                                                    |                                |                                        |                |           |        |  |  |  |  |  |  |
|                                                                                                    |                                                                    | 1210                           | is a domacoj No                        | 121103 110 145 | Didgajnik | Juanka |  |  |  |  |  |  |
|                                                                                                    | Pažnja X<br>Prelazak na EUR još nije izveden. Nije dozvoljen unos! |                                |                                        |                |           |        |  |  |  |  |  |  |

Isto upozorenje se pojavljuje i u slučaju kada se želi unijeti dokument u blagajnu za 2023. godinu iz *Posrednog knjiženja* odnosno modula *Financijsko knjigovodstvo*, iz *Maloprodaje* i modula *Fakturiranje*.

Jednako tako, program upozorava ako postoje dokumenti u 2022. godini bez zaključenog blagajničkog dnevnika. Preduvjet za prelazak na euro je da su blagajnički dnevnici za proteku godinu zaključeni.

| 🗞 Saop Blagajna - Testno poduzeće                                                                              |                                                              |  |  |  |  |  |  |  |  |  |  |  |
|----------------------------------------------------------------------------------------------------|--------------------------------------------------------------|--|--|--|--|--|--|--|--|--|--|--|
| Primici / izdaci                                                                                               |                                                              |  |  |  |  |  |  |  |  |  |  |  |
| Šifra blagajne 001 ··· Glavan blagajna Zaključeno: Br. dnevnika: Status 🕅 Sve<br>Godina 2023 191 Hrvatska kuna |                                                              |  |  |  |  |  |  |  |  |  |  |  |
| Kron.broj                                                                                                    |                                                              |  |  |  |  |  |  |  |  |  |  |  |
| Odabrano Knjižen u FIN Broj dnevnika Dokumer                                                                   | t Datum Iznos u domaćoj NJ Iznos ino NJ Blagajnik Stranka Na |  |  |  |  |  |  |  |  |  |  |  |
|                                                                                                    |                                                              |  |  |  |  |  |  |  |  |  |  |  |
| Pažnja × U blagajni 001 postoje dokumenti s nezaključenim dnevnikom. Unos nije dozvoljen!                      |                                                              |  |  |  |  |  |  |  |  |  |  |  |

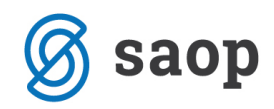

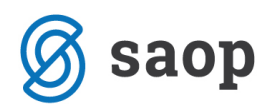

## Prelazak na EUR

Alat za prelazak na EUR će se aktivirat odmah nakon 1.1.2023. u meniju **Alati** / **Prelazak na EUR**, uz preduvjet da je instalirana odgovarajuća verzija iCentra. Prije pokretanja iCentra u 2023. godini i pokretanja prelaska na euro potrebno je instalirati zadnju objavljenu verziju, te napraviti rezervnu kopiju podataka odnosno arhiv.

| 🐁 Saop Blagajna - Testno poduzeće                                                             | —            |                 | ×     |
|-----------------------------------------------------------------------------------------------|--------------|-----------------|-------|
| Knjiženje Šifrarnici Blagajne 🔹 Ostali šifrarnici 👻 Zaključak godine Alati 🔹 Postavke program | a Izvješća 🔻 | <u>Z</u> atvori | کار ا |
| Brisanje dnevnika Prelazak na EUR                                                             |              |                 |       |
| Otključavanje prijeno                                                                         | sa u FIN     |                 |       |
|                                                                                               |              |                 |       |
| Skrbnik 002                                                                                   |              |                 | 1     |

Kada se pokrene prelazak na euro program provede kontrolu jesu li napravljeni svi zaključci za proteklu godinu. Ako nisu, program pripremi upozorenje i onemogući prelazak na euro.

| Pažnja | X                                                                             |
|--------|-------------------------------------------------------------------------------|
|        | Za prošlu godinu postoje nezaključene blagajne. Prelazan na EUR nije izveden! |
|        | <u>U</u> redu                                                                 |

Prelaskom na euro programski se ažuriraju postavke; upiše se nova domaća novčana jedinica u postavke *Blagajne*, na *Primitke* i *Izdatke*, te u *Postavke programa*.

Prilikom prelaska na euro se u svim blagajnama, osim na euro blagajni, kreira dokument početnog stanja. Početno stanje se iz kuna preračuna u eure. Taj dokument se ne knjiži u glavnu knjigu, te odmah ima status *Knjižen* (zelen). Početno stanje na kontima glavne knjige će se kreirati naknadno, prilikom prelaska u novu godinu tj. prelaska na euro u modulu *Financijsko knjigovodstvo*.

Prilikom pokretanja prelaska na euro formiraju se dnevnici s početnim stanjem. Ti se dnevnici ne mogu otključati i brisati.

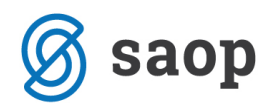

### Domaća blagajna prije i nakon prelaska na euro

## Kunska domaća blagajna koju ste koristili do 31.12.2022. će se prilikom prelaska na euro konvertirati u domaću euro blagajnu ! Rad u eurima se nastavlja u toj blagajni.

Prije prelaska na euro domaća novčana jedinica je kuna, koja se prilikom prelaska na euro mijenja u euro. Konto domaće blagajne ostaje isti. Nastavljamo s knjiženjima na istom kontu.

Euri su od 1.1.2023. nova nacionalna valuta i od 1.1.2023., pa nadalje, knjiženja se evidentiraju na grupi konta za domaće promete.

Program je prilagođen na način da se **ne moraju** mijenjati konta i odraditi preknjižavanje sa starih kunskih konta na neka nova konta.

| 🐁 Saop Blagajna -izn    | njena - Testno poduzeće 🛛 — 🗆 🗙           | 🔦 Saop Blagajna -izmjena - Testno                          | poduzeće – 🗆 🗙  |
|-------------------------|-------------------------------------------|------------------------------------------------------------|-----------------|
| Blagajne                | 🕑 🌆 🚖 🗟 🤣                                 | Blagajne                                                   | 🕑 🎚 🙀 🔂         |
| Šifra<br>Naziv<br>Vrsta | 001<br>Glavan blagajna<br>Domaća blagajna | Šifra 001<br>Naziv [Glavan blagajn<br>Vrsta Domaća blagaji |                 |
| Blagajnički maksimum    | 191 HRK 500,00                            | Valuta 978<br>Blagajnički maksimum 500                     | EUR<br>),00     |
| Maksimalna isplata      |                                           | Maksimalna isplata                                         |                 |
| Konto                   | 1020 Glavna blagajna                      | Konto 1020                                                 | Glavna blagajna |
|                         | Nezaokruženi dokumenti                    | ✓ Nezaokruže                                               | ni dokumenti    |
| Dopušteni dani          | 9999                                      | Dopušteni dani 9                                           | 1999            |
| Mjesto troška           |                                           | Mjesto troška                                              |                 |

Otvaranje novih konta za promete u 2023. godini nije zabranjeno, no ako se otvaraju nova konta morat će se odraditi preknjiženje u glavnoj knjizi.

### Devizna blagajna koja nije u eurima

Prilikom prelaska na euro se kod deviznih blagajni koje nisu eurima formira prvi blagajnički dnevnik u 2023. godini. Prepiše se saldo u devizama. Kunski saldo se preračuna u eure.

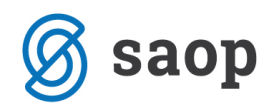

| Primici / izdaci  Šifra blagajne 003 ··· Devizna blagajna USD Godina 2022 Codina 2022 Codina 202 Codina 202 Codi | <u>k</u> k |
|----------------------------------------------------------------------------------------------------|------------|
| Šifra blagajne 003 … Devizna blagajna USD Zaključeno: 31.12.2022 Br. dnevnika: 1 Status 🛱 Sve 💌<br>Godina 2022 Tekuć saldo: 100,00                                                                                                    |            |
| Valuta: 840 Američki dolar                                                                                                    |            |
| Kron.broj 🔤 🔂 Svi zapisi                                                                                                    | 12 12 13   |
| Odabrano Knjižen u FIN Broj dnevnika Dokument Datum Iznos u domaćoj NJ Iznos ino NJ Blagajnik Veza Naziv stranke                                                                                                    |            |
| Primitak 🔽 1 1 31.12.2022 55,00 0,00 1                                                                                                    |            |
| Primitak 🔲 0 0 01.01.2022 600,00 100,00 1 POČETNO STAN                                                                                                    | ΙE         |
|                                                                                                    |            |
| 655,00 100,00                                                                                                    |            |
|                                                                                                    |            |
| 2 🗔 Zaključak 💭 Knjiži u EIN 🔐 Ispis dokumenta 🎒 Ispis dnevnika 🖓 Ispis obrasca HUB                                                                                                    | 🔁 Zatvo    |

Slika.: Devizna blagajna u dolarima i protuvrijednost u kunama na dan 31.12.2022.

| 🔦 Saop Bla         | igajna - Testno po          | duzeće        |                      |                                                          |                                                          |                 |                 | C     | כ    | ×      |
|--------------------|-----------------------------|---------------|----------------------|----------------------------------------------------------|----------------------------------------------------------|-----------------|-----------------|-------|------|--------|
| Primici / iz       | daci                        |               |                      |                                                          |                                                          |                 | liii 🙀 🔝        | 台   🖗 | 1 🕅  |        |
| Šifra blaga<br>God | jne 003<br>lina <b>2023</b> | Devizna blaga | ajna USD             | Zaključeno:<br>Saldo: 100<br>Tekući saldo<br>Valuta: 840 | 01.01.2023 Br. dne<br>,00<br>p: 100,00<br>Američki dolar | vnika: 1        | Status 📳 Sve    |       |      | •      |
|                    | Kron.broj                   |               |                      |                                                          |                                                          | Q 50            | 🔹 🗌 Svi zapisi  | 1     | ) 🛛  | Ø      |
| Odabrano           | Knjižen u FIN               | Broj dnevnika | Dokument             | Datum                                                    | Iznos u domaćoj NJ                                       | Iznos ino NJ    | Naziv stranke   |       | Opis | FI     |
| Primitak           | V                           | 1             | 0                    | 01.01.2023                                               | 86,93                                                    | 100,00          | PRELAZAK NA EUR |       |      |        |
|                    |                             |               |                      |                                                          | 86,93                                                    | 100,00          | ī               |       |      |        |
| I —                |                             |               |                      |                                                          |                                                          |                 |                 |       |      |        |
| 1                  | 🗔 Zak                       | djučak 🥃      | Knjiži u <u>F</u> IN | 針 Ispis dokumenta                                        | 🖨 Ispis dnevnika                                         | lspis obrasca I | HUB             |       | 🔁 Z  | atvori |
| Skrbnik            | 002                         |               |                      |                                                          |                                                          |                 |                 |       | h    | 1      |

Slika.: Devizna blagajna u dolarima i protuvrijednost u eurima na dan 1.1.2023.

#### Devizna blagajna u eurima

Pokretanjem prelaska na euro u deviznoj blagajni u eurima se ne formira početno stanje. U toj blagajni nećemo nastaviti s radom u 2023. godini.

Saldo te blagajne se treba se prenijeti u domaću blagajnu. Na euro deviznoj blagajni se na dan 1.1.2023 pripremi blagajnički izdatak, a u domaćoj blagajni u eurima se pripremi blagajnički primitak u istom iznosu.

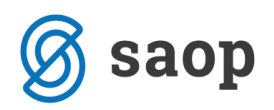

### Unos dokumenata u 2023. godini i odabir veznog dokumenta

Radi lakšeg rada i odabira dokumenata za zatvaranje u 2023. godini se, sve dok nije napravljen prelazak na euro u *Financijskom knjigovodstvu*, prilikom odabira veze otvorene stavke preračunavaju u eure.

| 🔌 Saop Blagajna -unos - Testno pod | uzeće                            |                                   |                                    |              |             |                          |                       |                    |             |
|------------------------------------|----------------------------------|-----------------------------------|------------------------------------|--------------|-------------|--------------------------|-----------------------|--------------------|-------------|
| Glavan blagajna, 978: primitak š   | t. 1                             |                                   |                                    |              |             |                          |                       |                    |             |
| Oznaka Primitak 🚽                  |                                  |                                   |                                    |              |             |                          |                       |                    |             |
| Blagajnik 1 Naziv bla              | agajnika Moj blagajnik           |                                   |                                    |              |             |                          |                       |                    |             |
| Datum 05.01.2023 💌 Datum           | JOPPD 🗾                          | 3                                 |                                    |              |             |                          |                       |                    |             |
|                                    |                                  |                                   |                                    |              |             |                          |                       |                    | 1           |
| Stranka                            | 0000092                          |                                   |                                    |              |             |                          |                       |                    | 1           |
| Naziv HP - Hrvatska pošta d.d.     |                                  | Opis FIN                          |                                    |              |             |                          |                       |                    |             |
|                                    |                                  | Ukupno u o<br>Ukupno plaćania u o | domaćoj valuti:<br>domaćoj valuti: |              | 🐝 Saop Bla  | gajna -unos - Tes        | tno poduzeće          |                    | _           |
| veza                               |                                  |                                   |                                    |              | Stavke dok  | umenta                   |                       |                    | 2 📘         |
| Stavke dokumenta Napomene Plaćanja | a                                |                                   |                                    |              |             | Stavka                   | 1                     |                    |             |
|                                    |                                  |                                   |                                    |              |             |                          |                       |                    |             |
| Broj stavke Vrsta uplate / isplate | laziv vrste uplate / isplate VAL | . Vrijed. u doma                  | aćoj valuti Vrije                  | ednost u str |             | Veza                     |                       |                    |             |
|                                    |                                  |                                   |                                    |              |             |                          |                       |                    |             |
| 1                                  | Saop Siframici - Testr           | o poduzeće                        |                                    |              |             |                          |                       |                    |             |
|                                    | Otvorene stavke - pre            | račun u EUR                       |                                    |              |             |                          |                       |                    |             |
|                                    | Dokum                            | ent  IRA 1312/2022                | <b>a</b>                           |              | <b>Ia</b>   |                          |                       |                    |             |
|                                    | Konto                            | Dokument                          | Dat. dok.                          | 13, 12, 2022 | Dat. valute | Otvoreno duguje<br>13.27 | Otvoreno potražuje Ot | voreno duguje dev. | Otvoreno po |
|                                    |                                  |                                   | 10.12.2022                         | 10.12.2022   | 10.12.2022  | 15,27                    | 0,00                  | 0,00               |             |

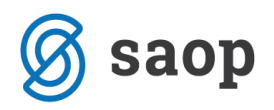

## Knjiženje dnevnog utrška iz maloprodaje

**Prvih 14 dana 2023. godine** biti će u opticaju i kune i euri. Prilikom plaćanja računa u kunama treba izabrati novi *Način plaćanja 1001 Gotovina – HRK*. Odabirom tog načina plaćanja prikaže se iznos koji treba platiti u kunama. Upišemo iznos koji smo naplatili.

| Goto          | aop Maloprodaja -<br>vinska prodaja 2 | Testno poduzeće       |                         |         |                   |             |                       |                  |             |       |             |        |                         | -              |            | ×        |
|---------------|---------------------------------------|-----------------------|-------------------------|---------|-------------------|-------------|-----------------------|------------------|-------------|-------|-------------|--------|-------------------------|----------------|------------|----------|
| Poslo         | ovnica 1 Moja po                      | oslovnica             |                         |         |                   |             |                       |                  |             |       |             |        |                         | 😭 xml          | <b>₿</b> 0 | 4        |
| Bla           | agajna br.                            | 1                     | Blagaj                  | jnik 1  | Mo                | oj blagaj   | nik                   |                  |             |       |             |        |                         |                |            |          |
| Rad           | ćun br.                               | 2                     | Cienovno područia       | a F1    | u Opći den        | ik El ID    |                       | ]                |             |       |             |        |                         |                |            |          |
|               | Datum 05.0                            | 01.2023 -             | Dokumen                 | it      |                   |             |                       |                  |             |       |             |        |                         |                |            |          |
|               | Rabat                                 | 0,00 %                | Analitika               | a 📃 🔹   |                   |             |                       |                  |             |       |             |        |                         |                |            |          |
|               | Valuta:<br>Obr. PDV: Da               | EUR                   | Zaliha<br>7,0           | 000     | a placanje        | 4           | 40,00                 |                  |             |       |             |        |                         |                |            |          |
| P             | D <u>S</u> oprema                     | s kopije računa       |                         |         |                   |             |                       |                  |             |       |             |        | 🗎 Izb                   | or artikala (F | 5) 🏛 🧟     | <u>8</u> |
| Artik         | 1                                     | Serija Naziv (1       | ) Na:                   | ziv (2) | Količina konverte | era Količin | a                     | MC               | Cijena      |       | Za jedinice | Popust | % PDV                   | Vrijednost     |            | Zapri    |
| 000           | 🛒 Saop Malopi                         | rodaja - Testno poduz | eće                     |         | ·                 |             | -                     |                  | ×           | 20,00 | 1           | 0,00   | 25,00                   |                | 20,00      | )        |
| <b>P</b> 1000 | Unos načina p                         | laćanja               |                         |         |                   |             |                       | <u> </u>         | 🖻 ⋟         | 20,00 | 1           | 0,00   | 25,00                   |                | 20,00      |          |
|               |                                       | Način plaća           | nja 1 <mark>1001</mark> |         | •                 | Gotovi      | na - HRK              |                  |             |       |             |        |                         |                |            |          |
|               |                                       | lz                    | nos                     |         | 40,00             | EUR         |                       | _                |             |       |             |        |                         |                |            |          |
|               |                                       | Način plaćar          | nja 2                   |         | •                 |             |                       |                  |             |       |             |        |                         |                |            |          |
| -             |                                       | lz                    | nos                     |         | 0,00              | EUR         |                       |                  |             |       |             |        |                         |                |            |          |
| 2/2           |                                       |                       | ,                       |         |                   |             |                       |                  |             |       |             | 🔁 Zatı | r <b>ori</b> <u>O</u> d | ustani (F9)    | Potvrdi    | (F12)    |
| Skrbnil       |                                       |                       |                         |         | 301,38            | HRK         |                       |                  |             |       |             |        |                         |                |            | 11       |
|               | Kontrola iznosa                       |                       |                         |         |                   | 🔁 Zatvo     | ri 🗙 <u>O</u> dustani | (F9)√ <u>P</u> o | tvrdi (F12) |       |             |        |                         |                |            |          |
|               | Skrbnik                               | 002                   |                         |         |                   |             |                       |                  |             |       |             |        |                         |                |            |          |

Krajem dana, u trenutku kada se radi Zaključak dana, knjiži se dnevni utržak u glavnu knjigu, PDV knjigu, te u blagajničko poslovanje. **Sve u eurima !** 

Ako u blagajničkom poslovanju nije napravljen prelazak na euro program upozorava:

| Pažnja |                                                                           | × |
|--------|---------------------------------------------------------------------------|---|
|        | Prelazak na EUR za modul BP još nije izveden. Prijenos<br>nije dozvoljen! |   |
|        | <u>U</u> redu                                                             |   |

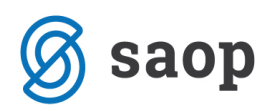

U ovoj situaciji se može pripremiti prijenos u glavnu knjigu i PDV knjige, dok se prijenos u blagajnu ne može pripremiti. Ako dokumenti u blagajni za 2022. godinu još nisu završeni i prelazak na euro nije odrađen, prijenos dnevnog utrška u blagajnu se može napraviti i naknadno. U tablici s pregledom gotovinskih računa se bilježi ono što je preneseno (knjiženo) i što nije, u posebno označenim stupcima:

| Knjiženo IRA | Knjiženo FIN | Knjiženo Blagajna |
|--------------|--------------|-------------------|
| ▼            |              | <b>&gt;</b>       |
| <b>V</b>     |              | <b>V</b>          |
| <b>V</b>     |              | <b>V</b>          |

Savjetujemo, da se za dio dnevnog utrška koji će biti evidentiran u kunama koristi šifra *Načina plaćanja* navedena u prethodnom primjeru, te da se u postavkama te šifre unese ista *Vrsta blagajničkog primitka*, koja vrijedi za dnevni utržak u eurima. Sve postavke na toj šifri neka budu iste kao kod šifre za gotovinu.

Postavka načina plaćanja se unosi na glavnom meniju modula Maloprodaja / Šifrarnici / Načini plaćanja:

| 🛒 Saop Šifrarnici - Testno poduzeće |                             |                |  |                               |              |       |  |  |  |
|-------------------------------------|-----------------------------|----------------|--|-------------------------------|--------------|-------|--|--|--|
| Načini                              | Načini plaćanja             |                |  |                               |              |       |  |  |  |
| Vrsta bla                           | Vrsta blagajničkog primitka |                |  |                               |              |       |  |  |  |
| Šifra                               |                             | Naziv          |  | 🔺 Vrsta blagajničkog primitka | Tip plaćanja | Konto |  |  |  |
| 0                                   |                             | Gotovina       |  | 099-Dnevni utržak             | G - gotovina | 1029  |  |  |  |
| 1001                                |                             | Gotovina - HRK |  | 099-Dnevni utržak             | G - gotovina | 1029  |  |  |  |
| 3                                   |                             | Visa           |  | -                             | K - kartica  | 12073 |  |  |  |
| 2                                   |                             | MasterCard     |  | -                             | K - kartica  | 12072 |  |  |  |
| 1                                   |                             | Maestro        |  | -                             | K - kartica  | 12071 |  |  |  |
|                                     |                             |                |  |                               |              |       |  |  |  |
|                                     |                             |                |  |                               |              |       |  |  |  |

Ako se koristi nova šifra načina plaćanja, na rekapitulaciji dnevnog utrška će biti specificirano koji dio utrška je naplaćen u eurima, a koji dio u kunama.

U prethodno navedenom primjeru je račun od 40 eura naplaćen u kunama. U blagajni imamo 301,38 kuna umjesto 40,00 eura. Na rekapitulaciji dnevnog utrška iskazani su euri, onako kako mora biti knjiženo u knjigovodstvo.

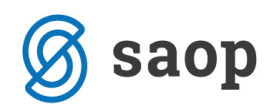

## REKAPITULACIJA NAČINA PLAĆANJA 05.01.2023-05.01.2023

|                 | 0,00  |
|-----------------|-------|
| Gotovina        | 20,00 |
| Gotovina - HRK  | 40,00 |
| Maestro         | 25,00 |
| Povrat/Doplata  | 0,00  |
| UKUPNO          | 85,00 |
| Ukupno gotovine | 60,00 |

Prilikom prijenosa u blagajničko poslovanje formiraju se dva dokumenta. Jedan blagajnički primitak za dio utrška koji je naplaćen u kunama i jedan za dio dnevnog utrška koji je naplaćen u eurima.

| 🔦 Saop Bla           | gajna - Testno po          | duzeće        |                      |                                                         |                                                  |                   |           |               | _               |       | ×               |
|----------------------|----------------------------|---------------|----------------------|---------------------------------------------------------|--------------------------------------------------|-------------------|-----------|---------------|-----------------|-------|-----------------|
| Primici / izo        | daci                       |               |                      |                                                         |                                                  |                   |           |               | 1 🙀 🖻 🗲         | ) 🛐 I | रे 🎓            |
| Šifra blagaj<br>Godi | ine 001<br>ina <b>2023</b> | Glavan blaga  | jna                  | Zaključeno:<br>Saldo: 99,<br>Tekući sald<br>Valuta: 978 | : 05.01.2023 Br. dne<br>15<br>o: 99,15<br>8 Euro | vnika: 2          | Status 📭  | Sve 💌         | ]               |       |                 |
|                      | Kron.broj                  |               |                      |                                                         |                                                  |                   |           | Q 50 🕂        | 🗍 Svi zapisi    | 1     | 2 7             |
| Odabrano             | Knjižen u FIN              | Broj dnevnika | Dokument             | Datum                                                   | Iznos u domaćoj NJ                               | Iznos ino NJ      | Blagajnik | Veza          | Naziv stranke   |       | St              |
| Primitak             |                            | 2             | 2                    | 05.01.2023                                              | 40,00                                            | 0,00              | 1         | Dnevni utržak |                 |       |                 |
| Primitak             | <b>v</b>                   | 2             | 1                    | 05.01.2023                                              | 20,00                                            | 0,00              | 1         | Dnevni utržak |                 |       |                 |
| Primitak             |                            | 1             | 0                    | 01.01.2023                                              | 39,15                                            | 0,00              | 1         |               | PRELAZAK NA EUR |       |                 |
|                      |                            |               |                      |                                                         | 99,15                                            | 0,00              | ī         |               |                 |       |                 |
| —                    |                            |               |                      |                                                         |                                                  |                   |           |               |                 |       |                 |
| 3                    | 🗔 Za                       | djučak 🧲      | Knjiži u <u>F</u> IN | Ispis dokumenta                                         | 🖨 Ispis dnevnika                                 | 🖨 Ispis obrasca I | HUB       |               |                 | Ť     | <u>Z</u> atvori |
| Skrbnik              | 002                        |               |                      |                                                         |                                                  |                   |           |               |                 |       | 1               |

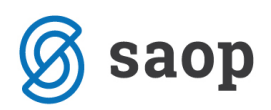

# Blagajnički primitak za račun naplaćen gotovinom u 2023. godini u modulu Fakturiranje

Prije naplate računa gotovinom u modulu *Fakturiranje* mora se napraviti prelazak na euro u modulu *Blagajničko poslovanje*. Ako prelazak na euro nije napravljen, blagajnički primitak se u 2023. godini ne može napraviti. Program upozorava:

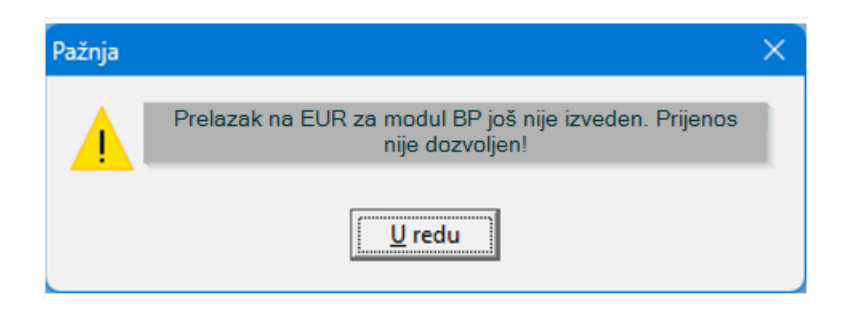

Nakon prelaska na euro u modulu *Blagajničko poslovanje,* računi u modulu *Fakturiranje* se mogu naplatiti gotovinom. U nastavku slijedi primjer plaćanja računa u kunama.

Prilikom odabira načina plaćanje izabere se šifra Gotovina – HRK:

| 🕵 Saop Fakturiranje - Testno poduzeće |                                    |  |  |  |  |  |  |  |
|---------------------------------------|------------------------------------|--|--|--|--|--|--|--|
| Iznos gotovinske pro                  | Iznos gotovinske prodaje 93,75 EUR |  |  |  |  |  |  |  |
| Neraspoređeno: 0,00                   |                                    |  |  |  |  |  |  |  |
| 🥒 Način plaćanja                      | "/ Iznos                           |  |  |  |  |  |  |  |
| I Gotovina - HRK                      | 93,75                              |  |  |  |  |  |  |  |
| Gotovina                              |                                    |  |  |  |  |  |  |  |
| Gotovina - HRK                        |                                    |  |  |  |  |  |  |  |
| MasterCard v                          |                                    |  |  |  |  |  |  |  |
| Visa                                  |                                    |  |  |  |  |  |  |  |
|                                       |                                    |  |  |  |  |  |  |  |

Pripremi se primitak u blagajnu:

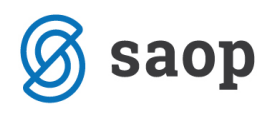

| 🕼 Saop Fal    | cturiranje - Testr | no poduzeće      |                      |                                     |                 |          |                        |                                |    |              |             | 1     |
|---------------|--------------------|------------------|----------------------|-------------------------------------|-----------------|----------|------------------------|--------------------------------|----|--------------|-------------|-------|
| Računi        |                    |                  |                      |                                     |                 |          |                        |                                |    |              |             |       |
|               | Godina 2023        | •                |                      |                                     | Status 🛅 Svi    |          | •                      |                                |    |              |             |       |
|               | Knjiga 1-1         | ··· Moji računi  |                      | Status pl                           | aćanja Svi      |          | •                      |                                |    |              |             |       |
|               |                    |                  |                      |                                     | ,               |          |                        |                                |    |              |             |       |
|               | Broj               |                  |                      |                                     |                 |          |                        |                                |    |              |             | 5     |
|               | Adres              | a primatelja 🛛 🗨 | Adres                | a primatelja 🛛 🗨                    |                 | Adre     | esa primatelja 💌       |                                | \$ |              |             | 1     |
|               | Ya                 | ¥.               | Y:                   |                                     | Fil             | Y        |                        |                                |    |              |             |       |
| Plaćeni iznos | Status plaćanja    | Stanje dokumenta | Status potvrđivanja  | Za plaćanje                         | VAL             | Blagajna | Gotovinska prodaja     | Datum                          |    | Dospijeva    |             | Šifra |
| <u> </u>      | 0                  | Ispostavljen     | Neposlan             | 93,75                               | EUR             |          |                        | 05.01.2023                     |    | 05.01.2023   |             | 0000  |
| _             | 0                  | Ispostavljen     | 🕺 🔍 Saop Blagaina -i | izmiena - Testno r                  | oduzeće         |          |                        |                                |    | - 0          | X           | 2000  |
| -             | 0                  | Ispostavljen     |                      | 070                                 | • 2             |          |                        |                                | P  | Sa 11-1 - A- |             | 0000  |
| 343.7         |                    | Ispostavljen     | Glavan biagajna,     | , 976: primitak s                   | L. J            |          |                        |                                |    | Ø 🖽 📈 I      | <b>13</b> 😒 | 0000  |
| 9,433,76      | •                  | Ispostavljen     | Odabrano Primitak    | -                                   |                 |          |                        |                                |    |              |             | 0000  |
| 9.433,76      | i •                | Ispostavljen     | Blagajnik 1          | ··· Naziv bla                       | najnika Moj bla | gajnik   |                        |                                |    |              |             | 0000  |
|               |                    |                  | Datum 05 01 2023     |                                     | 10000           | -        | •                      |                                |    |              |             |       |
|               |                    |                  | Datum 103.01.2023    |                                     | JOPPD           | <u> </u> | 9                      |                                |    |              |             | (     |
|               |                    |                  |                      |                                     |                 |          |                        |                                |    |              |             |       |
|               |                    |                  | Stranka              | -                                   | 000008          | 8        |                        |                                |    |              |             |       |
|               |                    |                  | Naziv BAUHAUS d      | 1.0.0.                              |                 |          | Opis FIN Naplaćeno u k | unama 800,00                   |    |              | _           |       |
|               |                    |                  |                      |                                     |                 |          | Ula mana u dan         | a fact contracts               |    | 03.75        |             |       |
|               |                    |                  | Var. 711             |                                     |                 |          | Ukupno plaćanja u don  | načoj valuti:<br>naćoj valuti: |    | 93,75        |             |       |
|               |                    |                  | Veza //-1-1          |                                     |                 |          |                        |                                |    |              |             |       |
|               |                    |                  | Stavke dokumenta     | lapo <u>m</u> ene p <u>l</u> aćanja | 3               |          |                        |                                |    |              |             |       |
|               |                    |                  |                      |                                     |                 |          |                        |                                |    |              |             |       |
| 4             | -                  |                  | Zaglavlje dokumenta  | Naplaćeno u kunama                  | a 800,00        |          |                        |                                |    | 4            |             |       |
|               | and the second     |                  |                      |                                     |                 |          |                        |                                |    |              |             |       |

Rekapitulacija po načinima plaćanja u Fakturiranju se priprema pomoću ispisa *Ispis/Rekapitulacija po načinu plaćanja*:

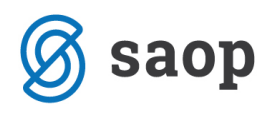

| 🍃 Saop 🛛 Fakturiranje - Testi             | no poduzeće                                                                                                    |  |
|-------------------------------------------|----------------------------------------------------------------------------------------------------|--|
| <u>K</u> njiženje • Ši <u>f</u> rarnici • | Ispisi • Alati • Postavke programa • Izvještaj • Zatvori                                                                                                    |  |
|                                           | Knjiga dokumenata         Pregled predujmova         Kartica prodaje         Analiza prodaje         Analiza prodaje po kontima         Zbroj količina i vrijednosti         Razlika u cjijeni         Prodaja po mjesecima         Godišnji izveštaj otpadne ambalaže         Obračun rukovanja s ambalažom         Obračun prodajnih provizija         Evidencija izdavanja serije artikala |  |
|                                           | Pregled događaja TT                                                                                                    |  |

Izborom knjige i odgovarajućeg raspona datuma dobiva se pregled po vrstama plaćanja:

| 😼 Saop Fakturirar | je - ispis - Testno poduzeće |              |                    |               | ×   |
|-------------------|------------------------------|--------------|--------------------|---------------|-----|
| Rekapitulacija g  | 45                           | 🖈 🗈          | i 😥                |               |     |
| Knjiga            | Odabrane knjige Odabr        | rana knjiga: |                    |               |     |
| Datum plaćanja od | ▼ da                         |              | ŀ                  | •             |     |
| Blagajnik         |                              |              |                    |               |     |
|                   | 🏳 Prikaz po blagajnicima     |              |                    |               |     |
|                   | 🦳 Prikaz po danima plaćanja  | l.           |                    |               |     |
|                   | 🦳 Prikaz po računima         |              |                    |               |     |
|                   |                              |              |                    |               |     |
|                   |                              |              | X <u>O</u> dustani | ✓ <u>I</u> sp | iši |
| Skrbnik           | 002                          |              |                    |               |     |

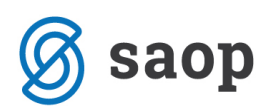

Za korisnike koji žele i u Blagajničkom poslovanju imati podatak o iznosu koji je naplaćen u kunama, savjetujemo da se taj iznos upiše u neko od slobodnih polja po želji korisnika. Najzgodnije je iskoristit polje *Opis FIN*, jer je taj podatak vidljiv na tablici blagajničkih primitaka i izdataka i može se brzo kontrolirati koliki je naplaćeni iznos u kunama.

Dogodi li se iznimka od osnovnog pravila poslovanja u prvih 14 dana i kupcu se vrati iznos u kunama, taj iznos bi se mogao upisati u polju *Napomena* na blagajničkom primitku!

| 🔦 Saop Blag          | gajna - Testno po        | duzeće            |                      |                                                         |                                               |                  | —                         |            | ×               |
|----------------------|--------------------------|-------------------|----------------------|---------------------------------------------------------|-----------------------------------------------|------------------|---------------------------|------------|-----------------|
| Primici / izo        | laci                     |                   |                      |                                                         |                                               |                  | lii 🙀 🗟 🖨                 | <b>B B</b> | ) 🎭             |
| Šifra blagaj<br>Godi | ne 001<br>na <b>2023</b> | Glavan blaga      | jna                  | Zaključeno:<br>Saldo: 25,<br>Tekući sald<br>Valuta: 978 | 01.01.2023 Br. dne<br>88<br>5: 307,13<br>Euro | vnika: 1         | Status 📳 Sve              |            | •               |
|                      | Kron.broj                |                   |                      |                                                         |                                               | Q 50             | 🔹 🗖 Svi zapisi            | 12 2       | i V             |
| Odabrano             | Knjižen u FIN            | Broj dnevnika     | Dokument             | Datum                                                   | Iznos u domaćoj NJ                            | Iznos ino NJ     | Opis FIN                  |            | E lagi          |
| Primitak             |                          |                   | 3                    | 05.01.2023                                              | 93,75                                         |                  | Naplaćeno u kunama 800,00 |            | 1               |
| Primitak             |                          |                   | 2                    | 05.01.2023                                              | 93,75                                         |                  |                           |            | :               |
| Primitak             |                          |                   | 1                    | 05.01.2023                                              | 93,75                                         |                  | Naplaćeno u kunama 750,00 |            | 1               |
| Primitak             |                          | 1                 | 0                    | 01.01.2023                                              | 25,88                                         | 0,00             |                           |            | 1               |
|                      |                          |                   |                      |                                                         | 207.12                                        | 0.00             |                           |            |                 |
|                      |                          |                   |                      |                                                         | 307,13                                        | 0,00             |                           |            |                 |
| 4<br>Skrbnik         | 002                      | <u>klj</u> učak 📢 | Knjiži u <u>F</u> IN | 針 Ispis dokumenta                                       | lspis dnevnika                                | ₿Ispis obrasca H | HUB                       | ¢          | <u>Z</u> atvori |

Kao i kod Maloprodaje, savjetujemo da se za dio dnevnog utrška koji će biti evidentiran u kunama koristi šifra *Načina plaćanja Gotovina – HRK*, te da se u postavkama te šifre unese ista *Vrsta blagajničkog primitka* koja vrijedi za dnevni utržak u eurima. Sve postavke na toj šifri trebaju biti iste kao kod šifre za gotovinu.

Postavka načina plaćanja se unosi na glavnom meniju modula Fakturiranje Šifrarnici / Ostali šifrarnici / Načini plaćanja:

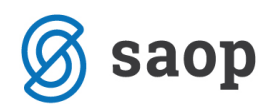

## 🛒 Saop Šifrarnici - Testno poduzeće

| Načini plaćanja             |                       |                               |                            |                |  |  |  |  |  |
|-----------------------------|-----------------------|-------------------------------|----------------------------|----------------|--|--|--|--|--|
| Vrsta blagajničkog primitka |                       |                               |                            |                |  |  |  |  |  |
| Šifra                       | Naziv                 | 🔺 Vrsta blagajničkog primitka | Tip plaćanja               | Konto          |  |  |  |  |  |
| 0                           | Gotovina              | 099-Dnevni utržak             | G - gotovina               | 1029           |  |  |  |  |  |
| 1001                        | Gotovina - HRK        | 099-Dnevni utržak             | G - gotovina               | 1029           |  |  |  |  |  |
| 3                           | Visa                  | -                             | K - kartica                | 12073          |  |  |  |  |  |
| 2                           | MasterCard            | -                             | K - kartica                | 12072          |  |  |  |  |  |
| 1                           | Maestro               | -                             | K - kartica                | 12071          |  |  |  |  |  |
|                             |                       |                               |                            |                |  |  |  |  |  |
| 1                           | MasterCard<br>Maestro | -<br>-                        | K - kartica<br>K - kartica | 12072<br>12071 |  |  |  |  |  |

.

Zagreb, 28.12.2022.

SAOP d.o.o.